# Mhy-jäsenen kirjautuminen OIVA-verkko-opistoon

### 1.

#### Mene osoitteeseen https://moodle.mmg.fi/mtk/

## 2.

# Kirjaudu sisään OIVA-tunnuksellasi kohdasta MTK:n jäsen.

Huom! Etkö tiedä OIVA-tunnuksiasi tai ole vielä kirjautunut OIVAan? Tämän ohjeen 2. sivulta löydät OIVAn kirjautumisohjeet.

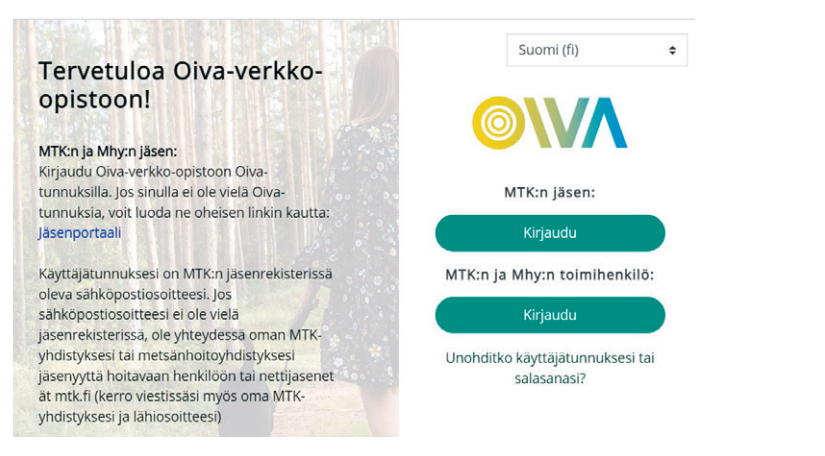

### Suomi (fi) Suomi (fi) MTK:n jäsen: Kirjaudu MTK:n ja Mhy:n toimihenkilö: Kirjaudu Unohditko käyttäjätunnuksesi tai salasanasi?

## 3.

Tallenteet löydät verkko-opiston etusivun Webinaaritallenteet-otsakkeen alta.

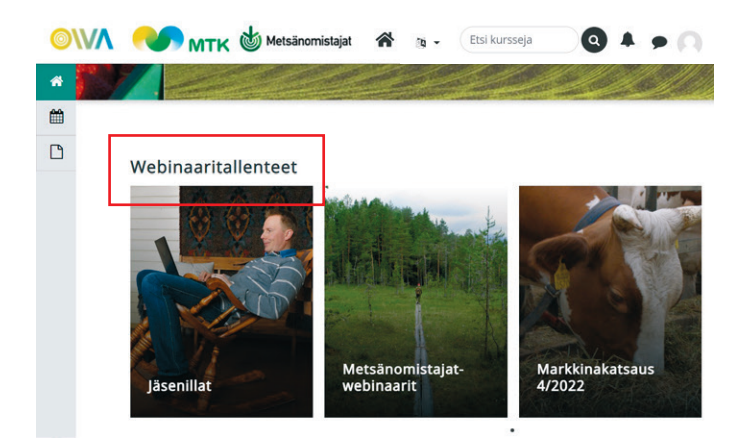

## 4.

Mikäli kirjautuminen ei onnistu, ole yhteydessä sähköpostitse nettijasenet@mtk.fi

## **OIVA-tunnusten luominen**

OIVA on MTK-jäsenportaali kaikille Mhy:n ja MTK:n jäsenille. OIVAsta löydät mm. sähköisen jäsenkorttisi, tietoa jäseneduista sekä jäsenlaskusi. OIVA-tunnuksillasi pääset kirjautumaan myös OIVA-verkko-opistoon, jossa voit katsella MTK:n koulutuksen tuottamia webinaareja.

OIVAan rekisteröidytään sähköpostiosoitteellasi, mikä on liitetty jäsentietoihisi. Etkö ole varma, minkä sähköpostiosoitteen olet antanut liittyessäsi Metsänhoitoyhdistykseen? Voit olla yhteydessä oman Metsänhoitoyhdistyksesi toimistoon ja tarkistaa asian sieltä. Löydät oman yhdistyksesi yhteystiedot täältä www.mhy.fi/yhteystiedot

### Näin rekisteröidyt OIVAan ensimmäisen kerran

### 1.

Mene osoitteeseen https://oiva.crmieportal.com/login

### 2.

Paina linkkiä **Luo uusi salasana** 

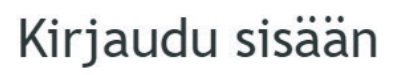

Oiva -jäsenpalveluiden portaalissa pääset hyödyntämään palveluitamme entistäkin tehokkaammin

| Meistä on mahtavaa, | että |
|---------------------|------|
| olet mukana!        |      |

| Salasana |  |
|----------|--|
|          |  |

3.

Kirjoita sähköpostiosoitteesi sille varattuun kenttään. Sen tulee olla sama, mikä on liitetty jäsenyystietoihisi. Jos oikea sähköpostiosoite ei ole tiedossasi, voit kysyä sitä oman Metsänhoitoyhdistyksesi toimistolta.

#### Luo uusi salasana

| Anna sähki<br>salasanan. | ipostiosoitteesi, niin lähetämme sinulle linkin, jolla pääset luomaan uuden |
|--------------------------|-----------------------------------------------------------------------------|
| Sähköpost                | iosoite                                                                     |
|                          |                                                                             |
| Lähetä                   |                                                                             |

## 4.

Saat sähköpostiisi linkin, jossa pyydetään vaihtamaan salasanasi. Paina **Vaihda salasana** -linkkiä.

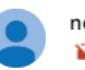

#### Vaihda salasana

Voit vaihtaa salasanasi klikkaamalla seuraavaa linkkiä:

<u>Vaihda salasana</u>

Mikäli et halua vaihtaa salasanaasi, voit ohittaa tämän viestin.

## 5.

Linkki vie sinut takaisin Oivaan, jossa voit määrittää salasanan.

#### Vaihda salasana

| Uusi salasana     |    |          |  |  |
|-------------------|----|----------|--|--|
| •••••             |    |          |  |  |
| Salasanan varmenn | us |          |  |  |
| ••••••            |    |          |  |  |
|                   |    | Tallenna |  |  |
|                   |    |          |  |  |

## 6.

Tämän jälkeen voit aloittaa OIVAn käyttämisen. Käyttäjätunnus on sähköpostiosoitteesi.

| Salasana vail       | ndettu. Ole hyvä ja kirjaudu sisään.                                                               |
|---------------------|----------------------------------------------------------------------------------------------------|
|                     | Kirjaudu sisään                                                                                    |
|                     | Oiva -jäsenpalveluiden portaalissa<br>pääset hyödyntämään palveluitamme<br>entistäkin tehokkaammin |
|                     | Meistä on mahtavaa, että<br>olet mukana!                                                           |
|                     | Käyttäjätunnus                                                                                     |
|                     | Salasana                                                                                           |
|                     | Kirjaudu sisään Luo uusi salasana                                                                  |
| 1151 19 19 19 19 19 |                                                                                                    |